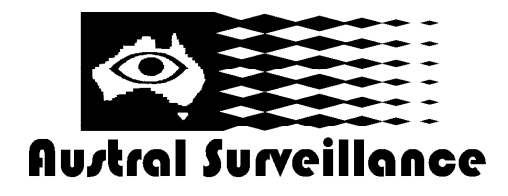

42 BOTANY RD ALEXANDRIA NSW 2015, SYDNEY AUSTRALIA PHONE: 1300 130 508 FAX: 02 9698 5476 www.australsurveillance.com.au sales@australsurveillance.com.au ABN 85 388 051 001 MASTER SECURITY LICENCE No. 408916063

| DVR                                                                                 |                                                                                                    |      |               | A CONTRACTOR                                                                                                    |
|-------------------------------------------------------------------------------------|----------------------------------------------------------------------------------------------------|------|---------------|----------------------------------------------------------------------------------------------------|
| internet<br>udernet en uner<br>Sin Frendl<br>Collectuage au                         | <ul> <li>St. Hogen (Autor) - Column</li> <li>Strate Oblig</li> <li>Loss John</li> <li>Kraesole</li> </ul>                                                                                                    |      |               |                                                                                                    |
| <ul> <li>Contract Holds 1 are</li> <li>Contract Holds 1 are</li> <li>H2.</li> </ul> | <ul> <li>(a) Salas</li> <li>(a) Salas</li> <li>(b) Salas</li> <li>(b) Sala</li></ul> | •    | 2<br>11<br>22 | This for a second second secon |
| 🔏 Wholew Hiersenger                                                                 | 🍯 Francis Regioner<br>📢 Ming<br>🎾 Maran Bratak                                                                                                    |      | 9.<br>19      | , Classian ogan balakasi (J. 19<br>1 Mari ara Mila<br>1 Maria: Marian Basari                                                                                                    |
| Dec and Ten and T                                                                   | <ul> <li>Panote Codenante</li> <li>Encos Viccul Nation</li> <li>Encos Viccul Nation</li> </ul>                                                                                                    | 8    | 1             | The estal Sector of General Sector<br>Nationally                                                                                                    |
| Allifugione                                                                         | <ul> <li>a. Hillory Strailware</li> </ul>                                                                                                    | rate |               | A LOUGH                                                                                                    |

1. Select the START tab, click all programs, find the GV650 Folder or the current version of software which you have installed e.g. GV700. Click that and it will bring up a list of GV related tabs. Click GeoVision Back up System.

 Image: DMBackUp
 2.

 File
 Log
 View

 Image: DMBackUp
 Image: DMBackUp
 Cl

 Image: DMBackUp
 Image: DMBackUp
 Image: DMBackUp

 Image: DMBackUp
 Image: DMBackUp
 Image: DMBackUp

 Image: DMBackUp
 Image: DMBackUp
 Image: DMBackUp

 Image: DMBackUp
 Image: DMBackUp
 Image: DMBackUp

 Image: DMBackUp
 Image: DMBackUp
 Image: DMBackUp

 Image: DMBackUp
 Image: DMBackUp
 Image: DMBackUp

 Image: DMBackUp
 Image: DMBackUp
 Image: DMBackUp

 Image: DMBackUp
 Image: DMBackUp
 Image: DMBackUp

 Image: DMBackUp
 Image: DMBackUp
 Image: DMBackUp

 Image: DMBackUp
 Image: DMBackUp
 Image: DMBackUp

 Image: DMBackUp
 Image: DMBackUp
 Image: DMBackUp

 Image: DMBackUp
 Image: DMBackUp
 Image: DMBackUp

 Image: DMBackUp
 Image: DMBackUp
 Image: DMBackUp

 Image: DMBackUp
 Image: DMBackUp
 Image: DMBackUp

 Image: DMBackUp
 Image: DMBackUp
 Image: DMBackUp

 Image: DMBackUp
 Image: DMBackUp
 Image: DMBackUp
 </t

2. This will bring up the DM backup system program. To back up footage click Backup in the top left hand corner.

|    | Backup Log                                                        |                         |  |  |  |  |  |
|----|-------------------------------------------------------------------|-------------------------|--|--|--|--|--|
|    | Media                                                             |                         |  |  |  |  |  |
|    | ⊂ 😵 CD/D∨D Writer Size 🦳                                          | ~                       |  |  |  |  |  |
|    | <ul> <li>Harddisk,MO/ZIP/JAZ,<br/>DVD RW/CD-RW driver</li> </ul>  | D:\ 💌                   |  |  |  |  |  |
|    | Backup Time Period                                                |                         |  |  |  |  |  |
|    | Start Time : 8/ 2/2010 💌 - 06:06 🍝 :00                            |                         |  |  |  |  |  |
|    | End Time : 8/ 2/2010 💌 - 23:59 🐳 :59                              |                         |  |  |  |  |  |
|    | Select Backup Camera(s)                                           | <b>1</b> 25 <b>1</b> 29 |  |  |  |  |  |
|    | <b>□ 2 □ 6 □ 10 □ 14 □</b> 18 <b>□</b> 22 <b>□</b> 26 <b>□</b> 30 |                         |  |  |  |  |  |
|    | <b>□ 3 □ 7 □ 11 □ 15 □</b> 19 <b>□</b> 23 <b>□</b> 27 <b>□</b> 31 |                         |  |  |  |  |  |
|    |                                                                   | □ 28 □ 32               |  |  |  |  |  |
|    | Select All                                                        | Clean All               |  |  |  |  |  |
|    | Video + Audio Event 🔽 🔽 Database<br>Files                         |                         |  |  |  |  |  |
|    | Conly Never-Recycle Event                                         |                         |  |  |  |  |  |
|    | ОК                                                                | Cancel                  |  |  |  |  |  |
|    | Rackup Information 🛛 🛛 🛛                                          | 0 Т                     |  |  |  |  |  |
|    | Te selected to k progets used                                     | <i>9</i> . 1            |  |  |  |  |  |
|    | Тик і Рык. (362/11.16/15-6362/11.16/11.                           |                         |  |  |  |  |  |
|    | Te-bacoc Lig tale a -i - 175 AVB                                  | 10. It                  |  |  |  |  |  |
|    | Telbacan and a size at 5 13.05                                    | 11. T                   |  |  |  |  |  |
|    |                                                                   |                         |  |  |  |  |  |
|    | A piyou ou pilo packupa                                           | 12 0                    |  |  |  |  |  |
|    | Cik Larad                                                         | 12. U<br>th             |  |  |  |  |  |
|    |                                                                   |                         |  |  |  |  |  |
| 2. | ў Дахорыя II<br>1                                                 | u.                      |  |  |  |  |  |
| -  |                                                                   | 1                       |  |  |  |  |  |
| -  | 🚬 🚊 👌 📴 💆 💆 🛄                                                     |                         |  |  |  |  |  |
|    |                                                                   | <b>-</b> 13. (          |  |  |  |  |  |
|    |                                                                   | 1                       |  |  |  |  |  |
|    | - <b></b>                                                         | 14                      |  |  |  |  |  |

E

- 3. The backup log will now appear. Select whether backing up onto CD/DVD or one of your internal or a external drive e.g. USB stick.
- 4. Select the dates and times to be backed up. Please note that the date time format is MONTH/DAY/YEAR.
- 5. Select which cameras you need backed up.
- 6. Ensue that Database Files is ticked (under Clean All).
- 7. Click OK after you've double checked all date / times, cameras etc.
- The Backup information screen will come up displaying the backup information you have selected to be backed.
- It will ask you Are you sure to backup Click OK.
- The footage has now been saved to selected drive, CD/DVD which you selected.
- Open the drive where the footage is saved and look for a folder with the SIBK followed by numbers e.g. SIBK100802 as the folder name, this is the folder where your footage has been stored.
  - Click on the EZViewlog500 to view footage. This will load viewer program
- EZViewlog500 operates as per normal Viewlog viewing procedure. (Refer to Multicam Surveillance System user manual)